## Réinitialiser les affectations ou les notes

Vous vous êtes trompé(e) dans l'affectation en date, heure, salle ou commission / jury **pour une épreuve donnée**. Vous avez peut-être besoin de réinitialiser les affectations.

Vous vous êtes trompé(e) dans la saisie des notes. Vous avez peut-être besoin de les réinitialiser.

Pour ce faire, dans la partie **Elèves** (①) de la page de gestion, cliquez sur le bouton **Réinitialiser** (②).

| gase                   | J                                               |                                  |                           |                             |      |            |                 |   |                           |                |
|------------------------|-------------------------------------------------|----------------------------------|---------------------------|-----------------------------|------|------------|-----------------|---|---------------------------|----------------|
| Personnes - A          | u quotidien - Comités, commissions, conseils, i | ESS - Organisation - Liens       | externes - Administr      | ation - Votre compte        |      |            |                 |   |                           |                |
| > Organisation > Exa   | amens blancs et épreuves communes > Organisat   | ion des épreuves > Gérer une ses | sion d'examen blanc / d'é | preuves communes            |      |            |                 |   |                           |                |
| ves                    |                                                 |                                  |                           |                             |      |            |                 |   |                           |                |
|                        |                                                 |                                  |                           |                             |      |            |                 |   |                           |                |
|                        |                                                 | Epreuve de travail :             | Français (Épreuve éc      | rite sur 100 - Durée : 03:0 | 10   |            | ¥               |   |                           |                |
| orrecteurs : BONNET    | Mélanie, GAUTIER Jaxon, MICHEL Delphine         |                                  |                           |                             |      |            |                 |   |                           |                |
|                        |                                                 | 2                                | _                         |                             |      |            |                 |   |                           |                |
|                        | AFFECTER EN MASSE                               |                                  | TER                       |                             |      |            |                 |   | Rechercher :              |                |
| Numéro<br>d'anonymat   | Nom                                             | 🗢 Classe 🗧                       | Aménagements ⇔            | Date 🗧                      | Heur | e de début | Salle           |   | Commission / Jury \ominus | Note (sur 100) |
| DNBBL1-51              | BECKER Giulia                                   | 3EME1                            |                           | 18/11/2024                  | 08:3 | 0 🔻        | 101 (25 places) | × |                           | 98,50          |
| DNBBL1-52              | BEGUE Raphaël                                   | 3EME2                            |                           | 18/11/2024                  | 08:3 | 0 🔻        | 101 (25 places) | × |                           | 68,00          |
| DNBBL1-53              | BELLANGER Ambre                                 | 3EME3                            |                           | 18/11/2024                  | 08:3 | 0 ×        | 101 (25 places) | ¥ |                           | 80,50          |
| DNBBL1-54              | BENOIST Léna                                    | 3EME3                            |                           | 18/11/2024                  | 08:3 | 0 ×        | 101 (25 places) | Y |                           | 78,75          |
| DNBBL1-55              | BERNIER Iris                                    | 3EME2                            |                           | 18/11/2024                  | 08:3 | D 🔻        | 101 (25 places) | Y |                           | 75,25          |
|                        | BERTHIER Mohamed                                | 3EME3                            |                           | 18/11/2024                  | 08:3 | D 🔹        | 101 (25 places) | ~ |                           | 42,50          |
| DNBBL1-56              |                                                 |                                  |                           |                             |      |            |                 |   |                           |                |
| DNBBL1-56<br>DNBBL1-57 | BESSE Léon                                      | 3EME3                            |                           | 18/11/2024                  | 08:3 | D 🔹        | 101 (25 places) | × |                           | 85,30          |

Dans la fenêtre qui s'affiche, choisissez la ou les affectations / notes à réinitialiser (③) (par exemple ici les salles) puis cliquez sur le bouton **Réinitialiser** (④).

| égase                   | ····                                    |                                                 |                                  |                   |                   | G              |
|-------------------------|-----------------------------------------|-------------------------------------------------|----------------------------------|-------------------|-------------------|----------------|
| Personnes + Au          | quotidien - Comités, commissions, cons  | ells, ESS - Organisation - Liens externes       | Administration - Votre compte    |                   |                   |                |
| I > Organisation > Exar | mens blancs et épreuves communes > Orga | nisation des épreuves > Gérer une session d'exa | amen blanc / d'épreuves communes |                   |                   |                |
| 🛞 ANONYMISER            | AFFECTER EN MASSE                       | ) RÉINITIALISER 😅 REPORTER                      |                                  | <u> </u>          | Rechercher :      |                |
| Numéro<br>d'anonymat    | Nom                                     | • Réinitialiser les                             | données pour cette épreuve       | × Salle           | Commission / Jury | Note (sur 100) |
| DNBBL1-51               | BECKER Giulia                           | Réinitialiser les dates pou                     | ır cette épreuve.                | 5 places) 👻       |                   | 98,50          |
| DNBBL1-52               | BEGUE Raphael                           | Réinitialiser les heures de                     | e début pour cette épreuve.      | 5 places) *       |                   | 68,00          |
| DNBBL1-53               | BELLANGER Ambre                         | Réinitialiser les salles poi                    | ur cette épreuve                 | 5 places) *       |                   | 80,50          |
| DNBBL1-54               | BENOIST Léna                            |                                                 |                                  | 5 places) -       |                   | 78,75          |
| DNBBL1-55               | BERNIER Ins                             | Reinitialiser les commissi                      | ons / jurys pour cette epreuve.  | 5 places) 🔹       |                   | 75,25          |
| DNBBL1-56               | BERTHIER Mohamed                        | Réinitialiser les notes pou                     | ur cette épreuve.                | 5 places) 🔹       |                   | 42,50          |
| DNBBL1-57               | BESSE Léon                              |                                                 | RÉINITIALISER                    | 5 places) 🔹       |                   | 85,30          |
| DNBBL1-58               | BILLARD Lucas                           | 3EME3                                           | 18/11/2024 08:30                 | 101 (25 places) * |                   |                |
| DNBBL1-59               | BLOT Sacha                              | 3EME1                                           | 18/11/2024 08:30                 | 101 (25 places) * |                   |                |
| DNBBL1-60               | BONHOMME Liam                           | 3EME3                                           | 18/11/2024 08:30                 | 101 (25 places)   |                   |                |
| DNBBL1-61               | BOULAY Joy                              | 3EME2                                           | 18/11/2024 08:30                 | 101 (25 places) * |                   |                |

Les colonnes demandées sont réinitialisées (ici les salles - ⑤).

| égase                      | ə                                                   |                                             |                                              |                          |         |                           |                    |
|----------------------------|-----------------------------------------------------|---------------------------------------------|----------------------------------------------|--------------------------|---------|---------------------------|--------------------|
| ueil Personnes - Au        | u quotidien - Comités, commissions, conseils, ESS - | Organisation - Liens externes - Ad          | ministration - Votre compte                  |                          |         |                           |                    |
| cueil > Organisation > Exa | amens blancs et épreuves communes > Organisation de | s épreuves > Gérer une session d'examen bla | inc / d'épreuves communes                    |                          |         |                           |                    |
| Élèves                     |                                                     |                                             |                                              |                          |         |                           |                    |
|                            |                                                     | Épreuve de travail : Français (Épre         | uve écrite sur 100 - Durée : 03:00           | 1                        | v       |                           |                    |
| Correcteurs : BONNET       | Mélanie, GAUTIER Jaxon, MICHEL Delphine             |                                             |                                              |                          |         |                           |                    |
| & ANONYMISER               | AFFECTER EN MASSE                                   | ALISER                                      |                                              |                          |         | Rechercher :              |                    |
| Numéro<br>d'anonymat ⇔     | > Nom 🔶                                             | Classe 🔶 Aménageme                          | nts $\Leftrightarrow$ Date $\Leftrightarrow$ | Heure de début 🛛 \ominus | 5 Salle | Commission / Jury \ominus | Note (sur 100) 🛛 🕀 |
| DNBBL1-51                  | BECKER Giulia                                       | 3EME1                                       | 18/11/2024                                   | 08:30 *                  | - *     |                           | 98,50              |
| DNBBL1-52                  | BEGUE Raphaël                                       | 3EME2                                       | 18/11/2024                                   | 08:30 *                  | - *     |                           | 68,00              |
| DNBBL1-53                  | BELLANGER Ambre                                     | 3EME3                                       | 18/11/2024                                   | 08:30 *                  | - *     |                           | 80,50              |
| DNBBL1-54                  | BENOIST Léna                                        | 3EME3                                       | 18/11/2024                                   | 08:30 *                  | - *     |                           | 78,75              |
| DNBBL1-55                  | BERNIER Iris                                        | 3EME2                                       | 18/11/2024                                   | 08:30 💌                  | - *     |                           | 75,25              |
| DNBBL1-56                  | BERTHIER Mohamed                                    | 3EME3                                       | 18/11/2024                                   | 08:30 💌                  | - *     |                           | 42,50              |
| DNBBL1-57                  | BESSE Léon                                          | 3EME3                                       | 18/11/2024                                   | 08:30 💌                  | -       |                           | 85,30              |
| DNBBL1-58                  | BILLARD Lucas                                       | 3EME3                                       | 18/11/2024                                   | 08:30 -                  |         |                           |                    |